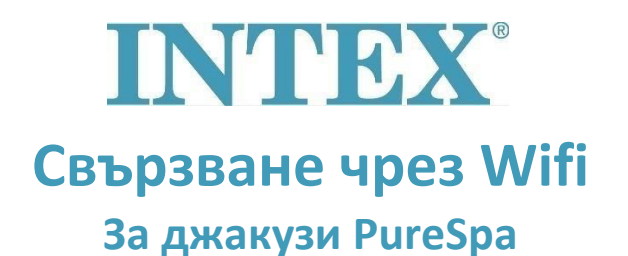

Връзката между джакузито и приложението на Intex може да прекъсне по време на процеса на сдвояване, който отнема твърде много време. Следвайте стъпките по-долу, за да намалите времето за сдвояване до най-краткото възможно време, така че да избегнете загуба на връзката.

- Стъпка 1: Изключете мобилните данни в телефона си.
- Стъпка 2: Включете "Местоположение" в настройките на мобилния си телефон, за да може приложението на Intex да има достъп до него.
- Стъпка 3: Включете Wi-Fi в телефона си.
- Стъпка 4: Уверете се, че имате достъп до интернет чрез Wifi.
- Стъпка 5: Отворете приложението Intex се регистрирайте в него.
- Стъпка 6: Рестартирайте джакузито, като натиснете бутона RESET (Rücksetzen) на токовата защита (RCD).
- Стъпка 7: Включете панела за управление на джакузито.
- Стъпка 8: Натиснете символа "+" в приложението.

Стъпка 9: Веднага натиснете бутона "Next" (игнорирайте инструкциите на панела за управление, които сега гласят "press the pairing button")

Стъпка 10: Въведете паролата на вашия Wifi рутер

Внимание! Все още не натискайте "Next"

- Стъпка 11: Сега натиснете и задръжте бутона за сдвояване на панела за управление за 5 секунди, докато чуете звуков сигнал и индикаторът за Wifi на панела започне да показва статуса на сдвояване.
- Стъпка 12: Веднага натиснете бутона "Next" в приложението.

Ако проблемът продължава, моля, свържете се с нас по имейл на servis@intexcorp.cz. Нашият сервизен отдел е на Ваше разположение.